## 实验室建设项目管理平台

## 操作说明书(V1.0)

一、登录方式

进入陕西师范大学实验室建设与管理处官网
(<u>http://dlca.snnu.edu.cn/</u>),点击图标"实验室建设项目管理平台",或者直接登录 <u>http://xmgl.snnu.edu.cn/application</u>。

教职工使用校园平台统一认证账号及密码登陆。

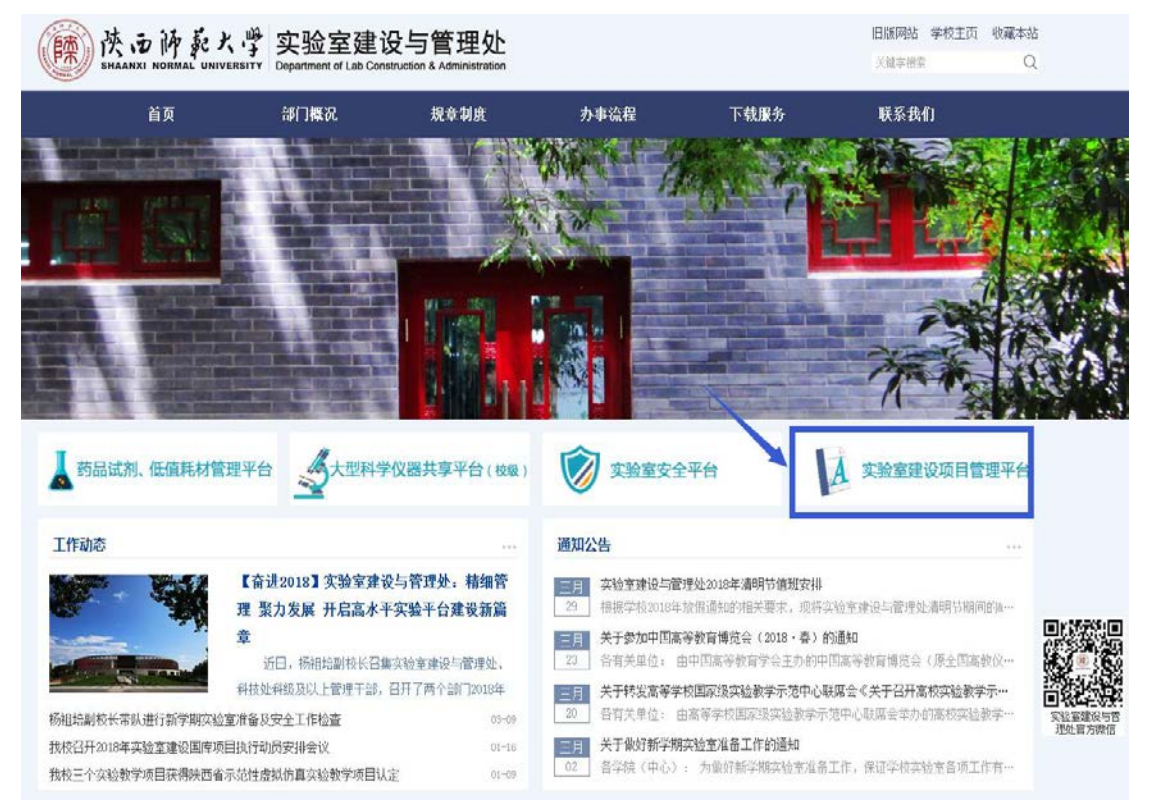

二、适用范围

教学科研仪器设备申报

三、主要功能

1、**项目申报** 平台内依次填写项目名称、经费号、经费名称,项 目预算、申报人信息后点击下一步,依次填写使用方向、设备信息、 购置理由,提交即可生成预览表格,确认表中信息填写无误后可提交 至审核。

| 项目                                                                                                    | 申报×                                                                                                    |                                                        |                                    |                                                                  |                                      |                                                          |                                                                           |
|----------------------------------------------------------------------------------------------------|----------------------------------------------------------------------------------------------------|--------------------------------------------------------|------------------------------------|------------------------------------------------------------------|--------------------------------------|----------------------------------------------------------|---------------------------------------------------------------------------|
|                                                                                                    |                                                                                                    |                                                        | 实验                                 | 金室建设项目申                                                          | 报                                    | 实                                                        | 验室建设国库项目申报                                                                |
| 报人信息                                                                                                    |                                                                                                    |                                                        |                                    |                                                                  |                                      |                                                          |                                                                           |
| 经办人                                                                                                    | 人*: 王琼                                                                                                    | 联系电                                                    | <b>语*:</b> 联系电话                    | <b>手机*</b> :                                                     | 手机                                   | 电子邮箱*:                                                   | wangq@snnu.edu.cn                                                         |
| 目信息                                                                                                    |                                                                                                    |                                                        |                                    |                                                                  |                                      |                                                          |                                                                           |
| 项目名称                                                                                                    | ℜ*: XXX实验室建设项目                                                                                                    |                                                        |                                    | 預算总额(元):                                                         | 550,000.00                           | 使用方向*:                                                   | 料研                                                                        |
| 费来源                                                                                                    |                                                                                                    |                                                        |                                    |                                                                  |                                      |                                                          |                                                                           |
| 经费编4                                                                                                    | <b>B*:</b> 1111100000                                                                                                    | ✓ 经费名                                                  | <b>称*:</b> 个人经费1                   | 余額(元):                                                           | 1,000,000.00                         | 預算金額(元)*:                                                | 550000.00                                                                 |
| -                                                                                                    |                                                                                                    |                                                        |                                    |                                                                  |                                      |                                                          |                                                                           |
| 室建                                                                                                    | ¦设项目管理平 <del>(</del><br><sup>胂报×</sup>                                                                                                    | 台                                                      |                                    | 下一步                                                              |                                      |                                                          | (                                                                         |
| 室建                                                                                                    | ₩<br>设项目管理平<br><sup> 神搬×</sup>                                                                                                    | 台                                                      |                                    | 下─⇒                                                              | 间申报                                  |                                                          |                                                                           |
| 室建<br>项目<br>誌                                                                                                    | ₩设项目管理平台                                                                                                    | 台                                                      |                                    | 下─⇒                                                              | [目申报                                 |                                                          | (                                                                         |
| <b>室建</b> 项目<br>项目<br>調察                                                                                                    | 设项目管理平台<br>申报×                                                                                                    | 台                                                      | 是否进口                               | 下─步<br>实验室建设项                                                    | 目申报                                  | → 預算总被(元)                                                | : 550000.00                                                               |
| <b>空</b> 建<br>项目<br>記息<br>目名称:<br>男名称:                                                                                            | 記 ひ 项 目 管 理 平 台<br>申报 ×           □申报 ×           XXX实验室建设项目           个人提费1                                                                                                    | 台<br>是否进口*:<br>经灵编号:                                   | 是否速口<br>1111100000                 | 下—步<br>实验室建设项<br>(<br>@用方向:<br>余颜(元):                            | 目申报<br><sup>科研</sup><br>1000000.00   | 预算总额(元)                                                  | 9: <b>550000.00</b><br>1: <b>550000.00</b>                                |
| <b>交 建</b><br>项目<br>言息<br>目名称:<br>男名称:<br>言思                                                                                      | "设项目管理平台<br>申报★<br>XXX实验室建设项目<br>个人提费1                                                                                                    | <b>台</b><br>是否进口*:<br>22页编号:                           | 是否速口<br>1111100000                 | 下一步<br>实验室建设项<br>《 <sup>興方向</sup> :<br><sub>余额</sub> (元):        | 目申报<br><sup>料研</sup><br>100000.00    | ✓ 预算总被(元) 预算金额(元)                                        | 9: 550000.00<br>9: 550000.00                                              |
| <b>室建</b> 项目<br>项目<br>自急<br>引名称:<br>18.<br>(自急:):                                                                                 | <ul> <li>         は映画目管理平台         1         1         第二項目を定いていたい。         第二項目を定いていたい。         第二項目を定いていたいたい。         第二項目を定いていたいたいたいたいたいたいたいたい。         第二項目を定いていたいたいたいたいたいたいたいたいたいたいたいたいたいたいたいたいたいたい</li></ul> | <b>台</b><br>是否进口 <sup>*:</sup><br>22页编号:               | 是否进口<br>1111100000                 | 下一步<br>实验室建设项<br>《 <sup>康用方向*:</sup><br>余颜冗:<br>》                | 百申报<br>科研<br>100000.00<br>请填写数量及单位   | <ul> <li>预算总额(元)</li> <li>预算金额(元)</li> <li>预算</li> </ul> | a: 550000.00<br>b: 550000.00<br>c: j: j: j: j: j: j: j: j: j: j: j: j: j: |
| <u>字建</u> 项目<br>项目<br>自身条称:<br>自身条称:<br>信息 <sup>。</sup> :<br>偏息 <sup>*</sup> :                                                    | は ひ 项 目 管 理 平 ・ ・ ・ ・ ・ ・ ・ ・ ・ ・ ・ ・ ・ ・ ・ ・ ・ ・                                                                                                    | <b>台</b><br><u>最否进口*:</u><br><u>送费编号</u> :<br>可行性、市场调研 | 是否进口<br>1111100000<br>英实施条件(字数300  | 下─步<br>实验室建设项<br>《開方向*:<br>余额(元):                                | 自申报<br>科研<br>1000000.00<br>请填写数量及单位  | ✓ 预算总被(元)<br>预算金额(元)                                     | 2: 55000.00<br>2: 55000.00<br>2: 请执写预算金额                                  |
| <b>空交建</b><br>项目<br>自急<br>意思<br>信息<br>*<br>:<br>:<br>:<br>:<br>:<br>:<br>:<br>:<br>:<br>:<br>:<br>:<br>:<br>:<br>:<br>:<br>:<br>: | 设 项 目 管 理 平 f は 本 、 、 、 、 、 、 、 、 、 、 、 、 、 、 、 、 、 、                                                                                                    | <b>台</b><br><u>最否进口*:</u><br>送 <b>费编号:</b><br>可行性、市场端研 | 是否进口<br>1111100000<br>及实施条件(字数3000 | 下─步<br>实验室建设项<br>《開方向*:<br>余额(元):<br>》<br>数量及单位*:<br>0以内),可上传解件。 | 1日申报<br>科研<br>1000000.00<br>请填写数量及单位 | ✓ 预算总额(元)<br>预算金额(元)                                     | 2: 55000.00<br>2: 55000.00<br>2: i; i; i; i; i; i; i; i; i; i; i; i; i;   |
| <b>空建</b><br>项目<br>自名称:<br>自名称:<br>自名称:<br>信息:<br>(信息:<br>(信息:                                                                    | は<br>ひ 项 目 管 理 平 +<br>は 時 服 ×                                                                                                    | 台 是否进口*:<br>经费编号:                                      | 是否速口<br>1111100000<br>及实施条件(字数300  | 下一步<br>实验室建设项<br>《開方向:<br>余额(元):<br>》<br>。<br>数量及单位:<br>。        | 日申报<br>料研<br>100000.00               | ✓ 预算总被(元)<br>预算金额(元)                                     | ··· 55000.00<br>·· 55000.00<br>·· 请执巧预释金额                                 |

## 2、项目申报管理

申报人在项目申报管理界面可以对申报的项目进行流程查看、状态查询、申报信息查询等。

3、在线审核

<u>采购(项目)单位审核</u>:院长(或者授权主管副院长、重点研究 机构负责人)是本单位实验室建设项目采购单位审核人;

经费主管部门审核: 经费主管部门负责;

业务归口部门审核:实验室建设与管理处负责人是全校教学、科研仪器设备申报的审核人;

\*有审核权限的审核人在初次审核时需在首页上传清晰的签名。

4、项目审核管理

项目审核人可在项目审核管理界面对申报的项目信息进行查看。 四、审核流程

根据经费来源、经费类型不同,相应的审核流程见下图。

1、申报审核流程

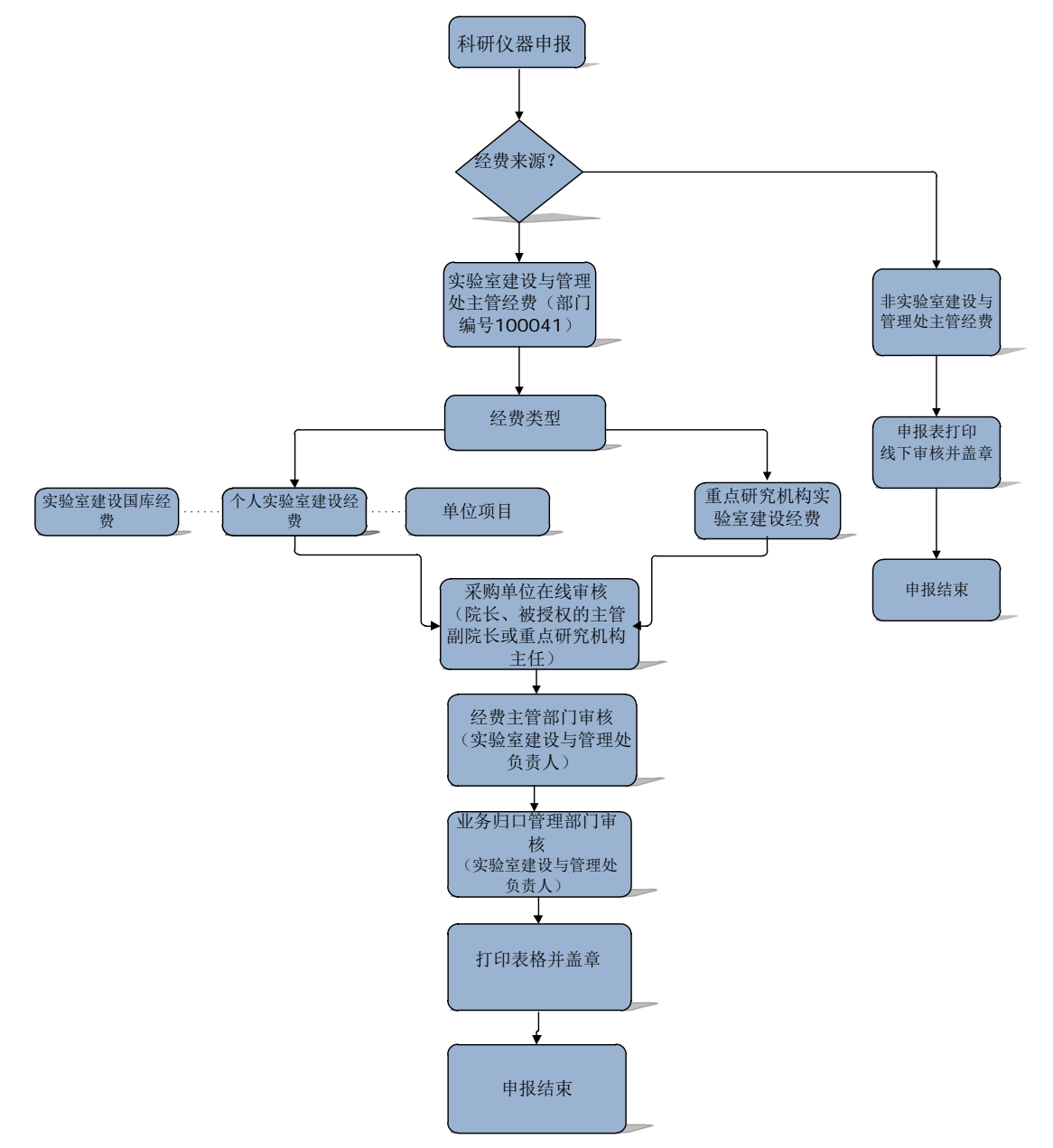

2、项目中止审核流程

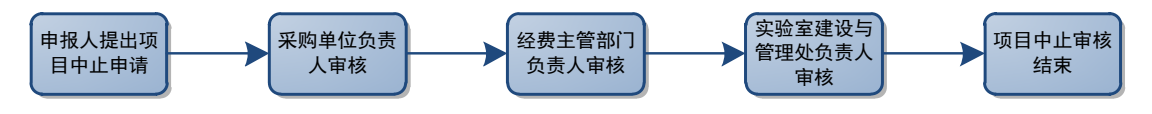